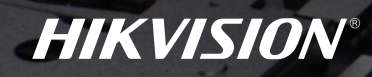

## Managing Your DVR is Now Egsier Than Ever

## Visitor Access Mode

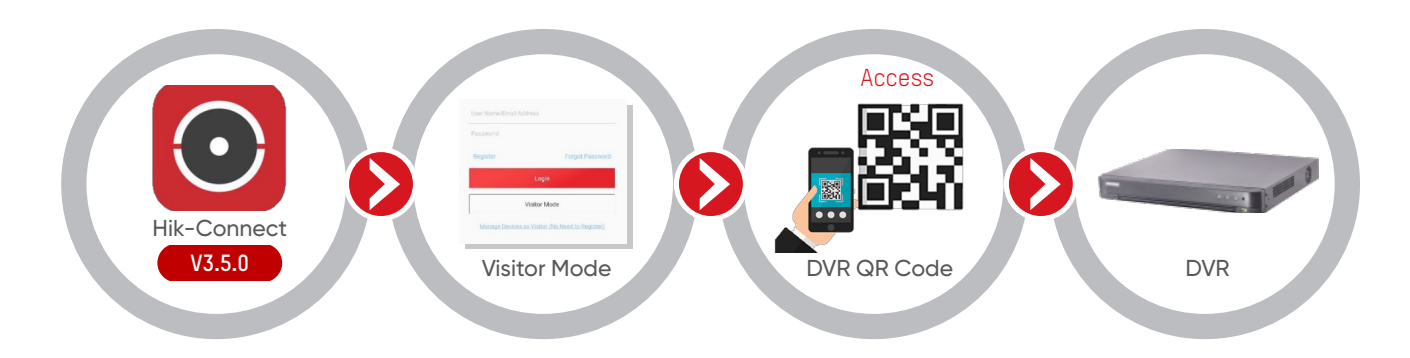

By scanning the DVR QR code with the Hik-Connect app, you can access and operate the DVR without going through registration or log in.

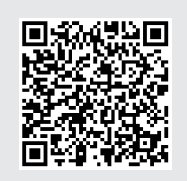

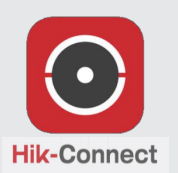

Download Hik-Connect App using the following methods

• Scan the QR code with your smartphone

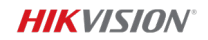

## Unbinding Your Device

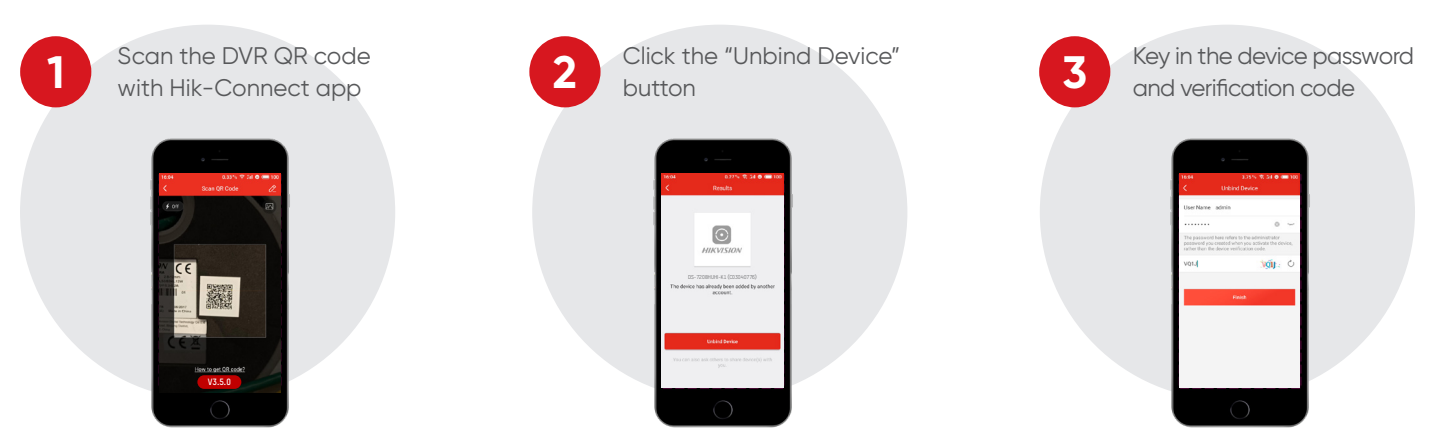

\*Note: Make sure the device and the app are in the same LAN when you unbind the device.

## Resetting Password using Hik-Connect

Only available when DVR is previously linked to Hik-Connect

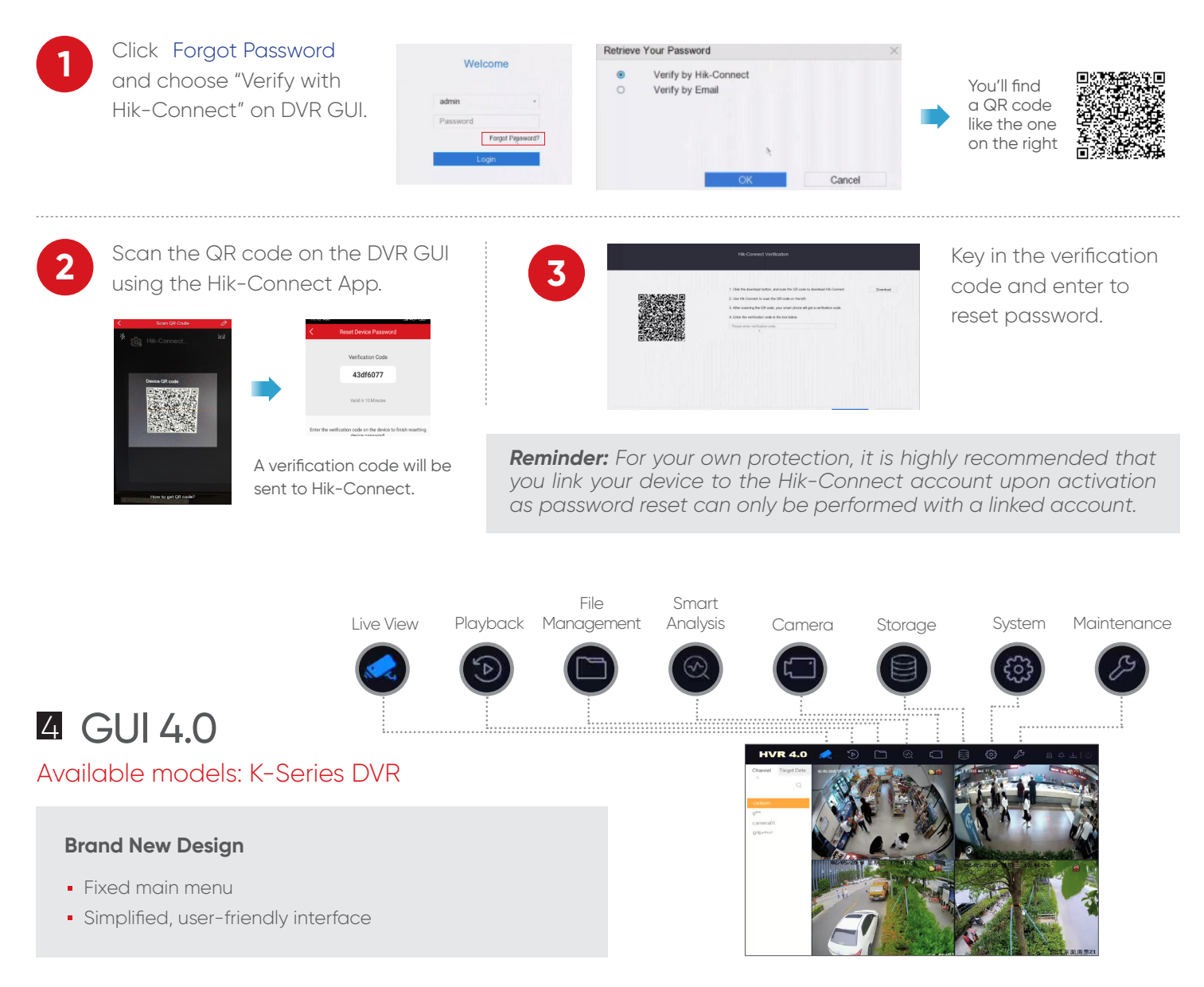